## 1. CREATION D'UN COMPTE FAMILLE :

- Accédez au Portail Citoyen via son URL. https://portail.berger-levrault.fr/MairieCubzacLesPonts33240/accueil

- Cliquez sur le bouton Créer un compte.

| Connectez-vous au Portail Citoyen                                              |                                                                                         | Vous n'avez pas encore de compte citoyen ?                                                                                                    |
|--------------------------------------------------------------------------------|-----------------------------------------------------------------------------------------|----------------------------------------------------------------------------------------------------|
| Guiesi-ce que FranceConnect ?                                                  | entifiant Mot de passe Avitialiser le ot de passe Se connecter                          | Pour accéder à l'ensemble des télé-services, suivre l'état d'avancement de vos demandes e<br>bénéficier d'un espace de stockage de vos documents administratifs, la création d'un<br>compte est recommandée.<br>Pour simplifier votre accés, vous pouvat créer votre compte via le service France Connect<br>qui vous permettra d'utiliser vos identifiants habituels.<br>Créer un compte |
|                                                                                | 🔤 ( @ 9                                                                                 | TO THE                                                                                                    |
| Espace facturation                                                             | Nous contacter                                                                          | Espace famille                                                                                                    |
| Consultez et réglez vos factures, accédez à<br>l'historique de vos réglements. | Pour toutes demandes d'informations, pour<br>solliciter un élu ou nous faire part d'une | Votre espace famille, vos données, vos<br>activités                                                                                                    |

 Renseignez le formulaire qui s'affiche. Cliquez sur « s'inscrire ».
 Le code abonné famille vous sera transmis par votre collectivité sur demande à l'adresse mail suivant « <u>vie.scolaire@cubzaclesponts.fr</u> ».

- Vous allez recevoir un email de confirmation dans votre messagerie, cliquez sur le lien d'activation.

Vous pouvez, à présent, accéder au Portail Citoyen avec vos identifiant et mot de passe.
 ▲ Vous pouvez accéder aux Espaces Famille et Facturation si vous avez renseigné votre Code abonné Famille dans le formulaire de création de compte.

2. ESPACE DE FACTURATION : Au niveau du menu « Espace Facturation », vous retrouvez les factures émises par votre collectivité pour le paiement des activités de vos enfants, auxquelles sont associés les règlements. La liste des factures vous permet de visualiser si

vous avez des factures à payer grâce au bouton . Pour chacune des factures, la date d'échéance de règlement, le montant de la facture, l'émetteur ainsi que les règlements associés à la facture (numéro du règlement, type de règlement, date

Ander
 Ander
 Ander
 Ander
 Ander
 Ander
 Ander
 Ander
 Ander
 Ander
 Ander
 Ander
 Ander
 Ander
 Ander
 Ander
 Ander
 Ander
 Ander
 Ander
 Ander
 Ander
 Ander
 Ander
 Ander
 Ander
 Ander
 Ander
 Ander
 Ander
 Ander
 Ander
 Ander
 Ander
 Ander
 Ander
 Ander
 Ander
 Ander
 Ander
 Ander
 Ander
 Ander
 Ander
 Ander
 Ander
 Ander
 Ander
 Ander
 Ander
 Ander
 Ander
 Ander
 Ander
 Ander
 Ander
 Ander
 Ander
 Ander
 Ander
 Ander
 Ander
 Ander
 Ander
 Ander
 Ander
 Ander
 Ander
 Ander
 Ander
 Ander
 Ander
 Ander
 Ander
 Ander
 Ander
 Ander
 Ander
 Ander
 Ander
 Ander
 Ander
 Ander
 Ander
 Ander
 Ander
 Ander
 Ander
 Ander
 Ander
 Ander
 Ander
 Ander
 Ander
 Ander
 Ander
 Ander
 Ander
 Ander
 Ander
 Ander
 Ander
 Ander
 Ander
 Ander
 Ander
 Ander
 <li

d'émission du règlement et montant du règlement) sont affichés. Le bouton vous permet de visualiser le détail de la facture.